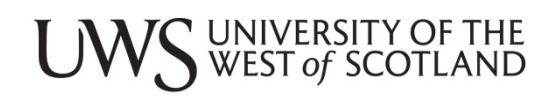

# **Online Web Recruitment**

## **Applicant Guidance Notes**

1<sup>st</sup> Edition

July 2015

## Welcome

Thank you for taking the time to submit an application to the University of the West of Scotland.

This guide is in two parts. Part 1 contains information on completing your application online via our web recruitment system. Please review this information whether you have previously used a web recruitment process or this is a new adventure for you. Part 2 of this guide contains general recruitment information.

Before submitting your application, please take a few minutes to read over all of the information relating to the post. You should refer to the advert, job description, person specification and any other supporting information supplied with the vacancy.

It is <u>essential</u> that you clearly demonstrate in your application how you meet the requirements of the post. Please look at each of the headings given and give evidence to show how you match the requirements specified.

Good luck with your application.

**HR Services** 

People and Organisational Development Department

## Part 1 Web Recruitment

## 1.1 Getting Ready

|                     | <page-header>         Wirsprücung         Sing Schung         Sing Schung</page-header> | You can<br>search for a<br>job by:<br>Job Title,<br>Location or<br>Job<br>Category/Type<br>Select <b>Search</b><br>to view All<br>jobs. |  |
|---------------------|----------------------------------------------------------------------------------------------------|----------------------------------------------------------------------------------------------------|--|
| Search for a<br>Job | Search for job Existing user login Forgotten password My applications My profile Search results                                                                                                    |                                                                                                    |  |
|                     | Results 1-10 of 12 suitable matches         Sport Centre Attendant         Reporting to the School of Science & Sport         • Location: Passley • Salary: Grade 2 - £15,000 - £16,000 • Job reference: REG00000005 • Application closing date: 06:07/2015         Send to a triend         Administrative Assistant         School of Engineering and Computing         • Location: Passley • Salary: Grade 3 -£18,000 • £21,000 • Job reference: REG00000010 • Application closing date: 30:06/2015         Send to a triend                                                                                                    | Search Results<br>will be<br>displayed<br>Click on the<br>Job Title to<br>display the full<br>Job Profile                               |  |
|                     | When the full job profile is displayed this page will contain a link or<br>links to all relevant information regarding the job including the Job<br>Description and Person Specification.                                                                                                    |                                                                                                    |  |
| Apply<br>Online     | Search for job         Existing user login         Forgotten password         My applications         My profile           Image: Comparison of the starting symbol denotes mandatory fields which must be completed         Apply for job         Apply for job                                                                                                    | Click on the<br><b>Apply online</b><br>Button.<br>You will now<br>need to log in                                                        |  |
|                     | Please enter your user name and password. If you have forgotten your password please use the link below. If you are a new user, select the New user registration link. User Name Password Password New user registration Forgotten your password? Log in Back                                                                                                    | either as a<br>new or an<br>existing user                                                                                               |  |

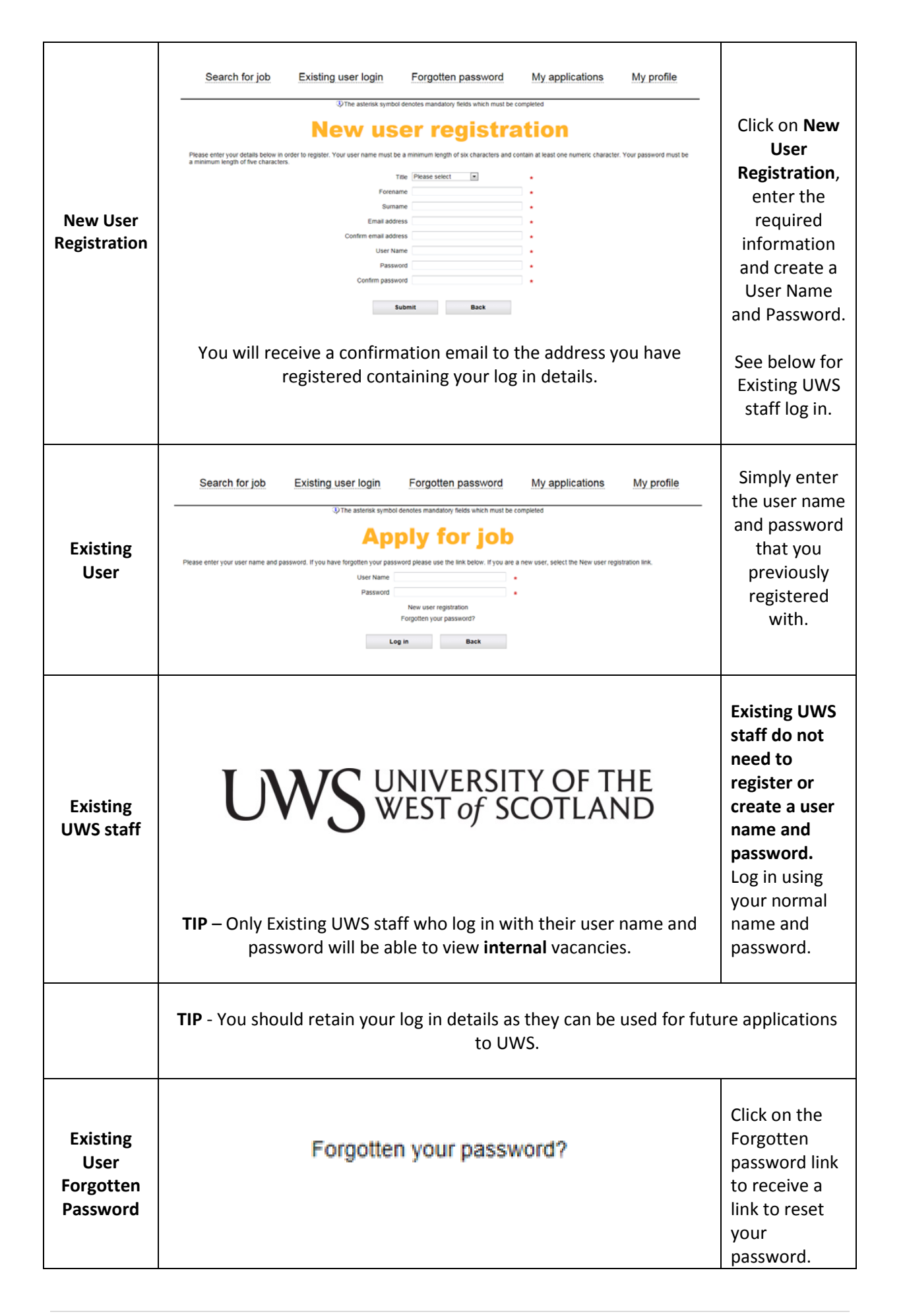

## 1.2 Completion of your on-line application

Application closing date

An Application summary page will appear when you select Apply online and log in.

The application summary page contains your application form broken down into pages. Click on each page to open it. You can complete the pages in any order but you must go through each page.

| bed be not a construction of the system of the system of       | Search for job Existing                             | user login Forgotten password                                            | My applications My profile                   |                              |
|----------------------------------------------------------------------------------------------------|-----------------------------------------------------|--------------------------------------------------------------------------|----------------------------------------------|------------------------------|
| <section-header>         Application summary         Low a value           Automation sector and the value of the value of the</section-header>                                                                           | k                                                   |                                                                          | Log off                                      |                              |
| Leture in Science     Notes and letter for ages is completed with when you to those, your appression to scientifing your agine science     Andward   Andward <tr< td=""><td>A</td><td>pplication summ</td><td>ary</td><td></td></tr<>                                                                                                    | A                                                   | pplication summ                                                          | ary                                          |                              |
| tex conduct if a again is conducted which will be by us to back your progression to solutionize your again text to an again the factor and the factor and th     |                                                     | Lecturer in Science                                                      |                                              |                              |
| And the construction of the construction of th     | an complete the application names which are list    | of being                                                                 |                                              |                              |
| Advanced to apply the dependence from the field optical field optical fi     | ross all indicate if a page is completed which      | all halo usu to track usur nonspace prior to a doubling usur application |                                              |                              |
| Any Construction games<br>A construction games<br>A construction game is a construction game is a construction game is | terre and the set of page is competition which a    | and the second the building have to be an any the abbication.            | •<br>                                        |                              |
| Addraft Tokas     Addraft Tokas     Addraft     Addraft          | lication pages                                      | Icon guide                                                               |                                              | Vou must complete all fields |
| Protraction     Protraction     Protracti          | Applicant Details                                   |                                                                          |                                              | I fou must complete an neius |
| Protectional Methodany and Diversity for any any any any any any any any any any                                                                                                    | Education                                           | <ul> <li>Mandatory field.</li> </ul>                                     |                                              |                              |
| Current and Previous Employment Constructions Prevent Prevent Options in the UK Constructions Prevent Prevent Options in the UK Constructions Constructions      | Professional Memberships                            | Welp icon guide.                                                         |                                              | 📔 marked with a red star 🌋   |
| Bearstand Desisted Cites   Research Publications and Discrite Income  Research Publications and Discrite Income  Research Publications and Publications  Research Publications and Publications  Research Publications and Publications  Research Publications  Research Publi        | Current and Previous Employment                     | 🧐 Mandatory fields complete.                                             |                                              | marked with a rea star       |
| Beneric Publications and Guard Instance     Additional Supporting Information     Additional Supporting Information     Additional Convections Excellention     Additional Convections Excellention     Additional Convections Excellention     Additional Convections Excellention     Additional Convections Excellention     Additional Convections Excellention     Additional Convections Excellention     Additional Convections     Additional Convections     Additional Convection          | Essential and Desirable Criteria                    | Mandatory fields incomplete                                              |                                              |                              |
| Orderations     Orderation     Orderation     Orderatin     Orderation     Orderation     Orderation     Orderation                | Research Publications and Grant Income              |                                                                          |                                              |                              |
| Additional Supporting Minimution Characteric Constraints Declaration Character Constraints Declaration Character Constraints Declaration Character Constraints Declaration Character Constraints Declaration Character Constraints Declaration Character Constraints Declaration Character Constraints Declaration Character Constraints Character Constraints       | References                                          | The apply button will be activated who                                   | en all mandatory fields have been completed. | 60                           |
| Concentee Convectors Decisions Decisions Deci      | Additional Supporting Information                   | Apply                                                                    |                                              |                              |
|                                                                                                    | Criminal Convictions Declaration                    |                                                                          | to carbo and the base                        | Mandatory fields on a        |
| Constrained to bitmories Scheme Constrained to bitmories Scheme Constrained to bitmories Scheme Constrained Constrained Const      | Entitlement to work in the UK                       | Selecting delete will permanently remo                                   | rove your application                        | ,                            |
| County and Diversity Montaining     Destination     Destination     Other spotes     Port provee (Opens in new window)     Port provee (Opens in new window)     Port provee (Opens in new window)     So asket you with your application. Using date and you details are shown below.     Keb details     out there                                                                                                    | Guaranteed Job Interview Scheme                     | Delete                                                                   |                                              | nage need to be completed    |
| Declarision      Object perform      Object perform      Obje          | Equality and Diversity Monitoring                   |                                                                          |                                              | page need to be completed    |
| Other options     Perforg provides (Cyanis In new and/os)       To assist you with your application, the application soleary data are plot data as estown below.       Job details       Job details       Lecturer in Science<br>on interrices       Accounties                                                                                                    | Declaration                                         |                                                                          |                                              |                              |
| Perry preview (Spens in new andox)  Perry preview (Spens in new andox)  Perry preview (Spens in new andox)  Perry preview (Spens in new andox)  Perry preview (Spens in States)  Perry preview (Spens in States)  Perry preview (Spens      | er options                                          |                                                                          |                                              |                              |
| To essible you with your application, the application storing date and job details are shown below.<br>Job details<br>Lob there Loburne In Science<br>on Infernece AE20000006                                                                                                    | Print preview (Opens in new window)                 |                                                                          |                                              |                              |
| To assist you with your application, the application closing date and jub datals are shown below.           Job details                                                                                                    |                                                     |                                                                          |                                              |                              |
| Job details<br>do tils Lecturer in Science<br>to interrect REDOX00006                                                                                                    | usist you with your application, the application of | losing date and job details are shown below                              |                                              |                              |
| Job Itile Lecturer in Science<br>Job Inference RED00000006                                                                                                    | details                                             |                                                                          |                                              |                              |
| Jab reference RESO000006                                                                                                    | 201e                                                | Lecturer in Science                                                      |                                              |                              |
| Langelland Langelland                                                                                                    | reference                                           | REQ00000006                                                              |                                              |                              |
| Locatori Ajr                                                                                                    | dion                                                | Ayt                                                                      |                                              |                              |

Search for job Existing user login Forgotten password My applications My profile Derek Log off **Application summary** Lecturer in Science Please remember to press the button to submit your application once you have completed to your satisfaction When all Mandatory Fields on a Apply page have been completed the Please complete the application pages which are listed below. The icons will indicate if a page is completed which will help you to track your progress prior to submitting your application page will display a tick symbol. Application pages Icon guide Education
 Professional Memberships Mandatory field.
 Help icon guide.
 Mandatory fields complete.
 Mandatory fields incomplete. Current and Previous Employment Essential and Desirable Criteria
 Research Publications and Grant Income References
 Additional Supporting Information The apply button will be activated when all mandatory fields have been completed You cannot submit your Apply 👩 Criminal Convictions Declaration application until all pages have Entitlement to work in the UK Selecting delete will permanently remove your application. Delete Guaranteed Job Interview Scheme Equality and Diversity Monitoring
 Declaration been completed. Other options To assist you with your application, the application closing date and job details are shown below Job details Job title Job reference Location Application closing date Lecturer in Science Ayr 30/06/2015

| Savi                                                                                                    | ng your Application |         |                 |  |  |
|----------------------------------------------------------------------------------------------------|---------------------|---------|-----------------|--|--|
| On moving through the application pages the application form will be automatically part-saved on selecting the Previous, Summary or Save & Continue buttons. |                     |         |                 |  |  |
|                                                                                                    | с , ,               |         |                 |  |  |
|                                                                                                    | Previous            | Summary | Save & Continue |  |  |
|                                                                                                    |                     |         |                 |  |  |
| Taking a Break                                                                                                    |                     |         |                 |  |  |
| ιακι                                                                                                    |                     |         |                 |  |  |

You do not need to complete your application in one session (your application saves as previously detailed).

To return to a part-saved application Click on My Applications, select the application you wish to return to and click on the Update button next to the vacancy name.

| Search for job | Existing user login | Forgotten password | My applications | My profile |
|----------------|---------------------|--------------------|-----------------|------------|
|----------------|---------------------|--------------------|-----------------|------------|

 Submitting your Application

 The Apply button will be activated and a new Apply button banner will appear at the top of the page when you are able to submit your application.

 Please remember to press the button to submit your application once you have completed to your satisfaction

 Apply

 Note: Your completed application will not be submitted until you select Apply.

 You will receive a confirmation message

 Your application has been successfully submitted.

 You will also receive an email to your registered email address from donotreply@uws.ac.uk as acknowledgement of your application.

| Printing Your Application                                                                                                  |                                                   |
|----------------------------------------------------------------------------------------------------|---------------------------------------------------|
| 0 11 11                                                                                                    |                                                   |
| You can obtain a copy of the application form at<br>any time before submission by clicking on the<br>Print Preview button. | Other options Print preview (Opens in new window) |

| My Applications                                              |                                                                                      |                                                                                        |                                                                           |                                     |
|--------------------------------------------------------------|--------------------------------------------------------------------------------------|----------------------------------------------------------------------------------------|---------------------------------------------------------------------------|-------------------------------------|
| You can send a Pl<br>clicking on "My A<br>email" button. Th  | DF version of a previous<br>opplicantions" ticking the<br>nis is the only way to rec | ly submitted application t<br>e "select" checkbox beside<br>eive a copy of your applic | to your registered em<br>e the relevant and the<br>cation after submissio | ail address by<br>en the "send<br>n |
| Search for job                                               | Existing user login                                                                  | Forgotten password                                                                     | My applications                                                           | My profile                          |
| Click on My Appl                                             | ications, select the appl                                                            | ication(s) you wish to rec                                                             | eive and select Send e                                                    | email.                              |
| Your submitted applications<br>your registered email address | are listed below. To request a copy of your<br>s.                                    | application, select the corresponding tick-box                                         | and then Send. A .pdf file will be autor                                  | matically emailed to                |
| Vacancy Name                                                 | Reference                                                                            |                                                                                        |                                                                           | Select                              |
| Lecturer in Chemistry                                        | REQ000000                                                                            | 07                                                                                     |                                                                           | (mm)                                |

## **1.3 Notes on Completion**

## General

The text boxes on the application pages are limited in length. Placing your cursor over the question mark icon will reveal the number of characters and approximate maximum word count available for that section.

Please endure that you save your partially completed application as you go. Please note that you will be automatically logged out after **30 minutes of inactivity** on a partially completed application form.

You can amend any information contained in your application prior to submission, however, after submission you will be unable to make any changes.

If you wish, you may complete the information required for the text box in e.g. Microsoft Word to check the number of characters used as you cannot exceed the character limit in any box. You can then paste your text into the application form text box.

It is recommended that you spell check and format your submission in Word before pasting into the application form.

The application pages are designed to be very user friendly however the following additional notes are offered for your assistance.

## Personal Details

Address – Please complete your postcode in full and tick mailing address.

Contact Details – Please ensure that you add your personal email address and a telephone number where you can be contacted during the day.

## **Education**

Education and Qualifications - Institution – This should be a college, university, etc. Please do not enter your secondary school.

Once entered your education and qualification details are retained within your account for use in future applications.

## **Current and Previous Employment**

Employment Details – Please complete your previous company details as fully as possible.

## **Essential and Desirable Criteria**

Essential Criteria – Please attempt to provide concise evidence regarding your suitability for the position applied for. The shortlisting panel can only refer to the evidence that you provide in these pages.

Desirable Criteria – Please add as required.

## **Research Publications and Grant Income**

For Academic and Research Staff only

Publications and Grant Income Details – You may cut and paste relevant details into this area.

## **References**

Referee Details – Please supply a "Work E-mail Address" for you referees where possible. To speed up the gathering of references it is requested that you advise your referee that they will receive a reference request from the University.

## Additional Supporting Information

Supporting statement – Please include a statement of your career aims/ambitions and the reasons for applying for this post. It would be helpful also if you could list your main achievements in your career to date (bullet points will suffice). You may also use this area if you require additional space to evidence Essential or Desirable Criteria (all applicants) or Research Publications and Grant Income (Academic and Research staff only).

## **Criminal Convictions Declaration**

Criminal Convictions Declaration Details – Please refer to the notes on the application page and the notes contained within Part 2 of this document before answering these questions.

## Entitlement to work in the UK

Entitlement Details – All applicants are required to answer this question. All applicants, regardless of their nationality, must be able to prove that they are legally allowed to work in the UK. This information will not be seen by the recruiting manager.

The University is a Tier 2 sponsor and is able to offer employment to non-EEA nationals provided that pre-defined criteria are met. Further information on sponsorship and eligibility criteria is available via the link to the UKVI website on this page.

## **Guaranteed Job Interview Scheme**

Guaranteed Interview – all disabled applicants who meet the minimum criteria for a post will be offered an interview. If you tick this box you will be asked to contact the People & OD Department when you are invited to interview to discuss what adjustments are required for the interview. This information will not be seen by the recruiting manager.

## **Equality and Diversity Monitoring**

Equality and Diversity Details – You are requested to complete this information. This information is used for statistical purposes only and will not be seen by the recruiting manager. All information supplied will be treated strictly in confidence and in line with the University's Data Protection Policy.

## Part Two - General Recruitment Information

## **Applications by CV**

The University no longer accepts applications by CV. The on-line application form will however allow for extracts from an applicant's CV to be pasted into the relevant page of the application form if required. Whilst this is a useful feature for items such as publication lists it should be remembered that your application should provide evidence to match the essential and desirable criteria of the specific job you are applying for.

## **Criminal Conviction Declaration Guidance Notes**

Please refer to Appendix A.

## Health Declaration Form

Health Declaration Forms will only be issued to applicants once they have been given a "conditional offer of employment".

The form should be returned directly to the University's Occupational Health Department as detailed on the form either by post or email. The form should not be returned to the recruiting manager or the HR Services team.

## **Guaranteed Job Interview Scheme**

More commonly called the 'Two Ticks' scheme. Employers who use the 'Two Ticks' symbol make five commitments to its workforce regarding employment, training, retention, consultation and disability awareness. Applicants must tick the relevant box on the application form to ensure that the university is aware that the scheme applies. Appendix B gives further details on the scheme.

## **Proof of Qualifications**

All successful applicants will be required to provide original copies of the qualifications declared on their application form. These qualifications will be copied and retained in the individual's personal file within People & OD.

## **PVG Scheme**

Certain positions within UWS require the post holder to become a member of the Protection of Vulnerable Groups Scheme. This requirement will be clearly stated within the information attached to the post.

It is an offence for a person to apply for regulated work with children or protected adults when they have been barred from doing so.

It is also an offence for an employer to offer regulated work to someone who has been barred from working with children or protected adults.

UWS will adhere to the Scottish Government's Code of Practice in respect of obtaining and the use of disclosure information.

## Retention of unsuccessful recruitment applications

The University will retain unsuccessful applications for a period of up to 12 months after the closing date.

## **Criminal Convictions Declaration Form Guidance**

## Please read the following notes carefully before completing the

## Declaration contained within the online application form

- The Rehabilitation of Offenders Act 1974 (Exclusions and Exceptions) (Scotland) Order 2013 as amended makes it unlawful for employers, or prospective employers, to take into account offences which are classified as "spent". An offence is "spent" when the person is deemed to be rehabilitated under the 1974 Act. There are different periods of rehabilitation for different offences and these are shown in the table below. Once the rehabilitation period has expired the offence is "spent".
- 2. Under the terms of the Rehabilitation of Offenders Act 1974 (Exclusions and Exceptions) (Scotland) Order 2013 as amended, candidates for certain posts are not entitled to withhold information on a criminal conviction on the grounds that it is "spent". You must provide information on all convictions, whether spent or otherwise, if you are applying for an exempt post. If the post is exempt, this will be stated in the advertisement.
- 3. Every candidate invited for interview must complete the attached Declaration Form, whether they have a previous conviction or not, and return it in the envelope provided to the Department of People and OD prior to interview. You need not disclose "spent" offences, unless you are applying for an exempt post (see above).
- 4. Any details you provide will be treated in strict confidence and will not automatically exclude you from being considered for appointment. The nature and relevance of the offence in relation to the duties of the post and its role within the University will be taken into consideration.
- 5. The University reserves the right to verify that the details you have provided on this Criminal Convictions Declaration Form are accurate and may make any job offer conditional upon this verification. The University would require your consent in order to verify these details.
- 6. The information provided by you will be processed in line with the University's obligations under the Data Protection Act.

## What is a spent conviction (in Scotland)?

**Sentences of more than 30 months can never become spent.** Other sentences become spent after fixed periods from the date of conviction. For a custodial sentence, the length of time actually served is irrelevant. The rehabilitation period (i.e., the length of time it takes for the offence to become spent) is decided by the original sentence and begins on the date of conviction.

The length of a rehabilitation period depends on the sentence as outlined in the table below.

|                                                                                                 | REHABILITATION PERIOD                          |                                                                                                    |  |
|-------------------------------------------------------------------------------------------------|------------------------------------------------|----------------------------------------------------------------------------------------------------|--|
| SENTENCE                                                                                        | People aged 18 or over<br>when convicted       | People under 18 when<br>convicted                                                                                                    |  |
| Prison, custody or detention for life or detention at Her<br>Majesty's pleasure                 | Can never become spent                         | Can never become spent                                                                                                    |  |
| Prison, youth custody, detention in a young offender institution for a term exceeding 30 months | Can never become spent                         | Can never become spent                                                                                                    |  |
| Prison, youth custody, detention in a young offender institution for between 6 and 30 months    | 10 years                                       | 5 years                                                                                                    |  |
| Prison, youth custody or detention in a young offender institution for 6 months or less         | 7 years                                        | 3 ½ years                                                                                                    |  |
| Fine                                                                                            | 5 years                                        | 2 ½ years                                                                                                    |  |
| Probation (after 3 February 1995)                                                               | 5 years                                        | <ul> <li>2½ years from conviction,</li> <li>or (if later) when the</li> <li>probation order ceases to</li> <li>have effect</li> <li>1 year</li> </ul> |  |
| Probation (before 3 February 1995)                                                              | 1 year                                         |                                                                                                    |  |
| Sentences where the rehabilitation period is the same for                                       | or over and under 18                           |                                                                                                    |  |
| Absolute discharge                                                                              | 6 months                                       |                                                                                                    |  |
| Detention under the Children and Young Persons Act 1993, s53 for between 6 and 30 months        | 5 years                                        |                                                                                                    |  |
| Detention under the above Act for 6 months or less                                              | 3 years                                        |                                                                                                    |  |
| Conditional discharge, binding over, care or supervision<br>Order                               | 1 year or the duration of the Order, if longer |                                                                                                    |  |
| Disqualification from driving                                                                   | Period of disqualification                     |                                                                                                    |  |

If you have any queries concerning the completion of the Criminal Conviction Declaration page please do not hesitate to contact the Department of People and OD. Please email jobs@uws.ac.uk giving your contact details. Please do not include any conviction information within this email.

The 'Two Ticks' Scheme

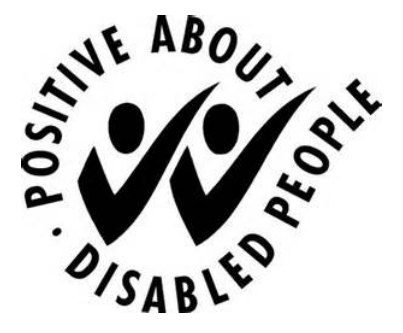

## 1. What is the Two Ticks Scheme?

The Two Ticks Scheme is a Jobcentre Plus accreditation that is given to organisations that are committed to the employment of disabled people. The University (UWS) will:

- Interview all applicants with a disability who meet the essential criteria as detailed on the person specification.
- Ensure there is a mechanism in place to discuss, at any time, but at least once a year, with disabled employees what can be done to ensure that they develop and use their abilities.
- Make every effort when an employee becomes disabled to ensure that they stay in employment.
- Take action to ensure that all employees develop an appropriate level of disability awareness to make these commitments work.
- Review the commitments each year and plan ways to improve the experience for disabled people

## Why does UWS use the Two Ticks Scheme?

The Two Ticks Scheme demonstrates to prospective applicants and existing employees that UWS is committed to the employment of disabled people whether this is at the start of employment or later on in their career.

## What is the Guaranteed Interview Scheme?

All disabled applicants who **meet the essential criteria** for a job vacancy will be interviewed. To be considered under the Guaranteed Interview Scheme, applicants will need to declare that they have a disability.

Disabled applicants should indicate if they wish to apply for the Guaranteed Interview Scheme by ticking the box in the Guaranteed Interview section on the job application form.

## What if adjustments need to be made for the interview?

If you are invited to interview, please email <u>jobs@uws.ac.uk</u> with details of the job you are applying for and what adjustment you would require at the interview.